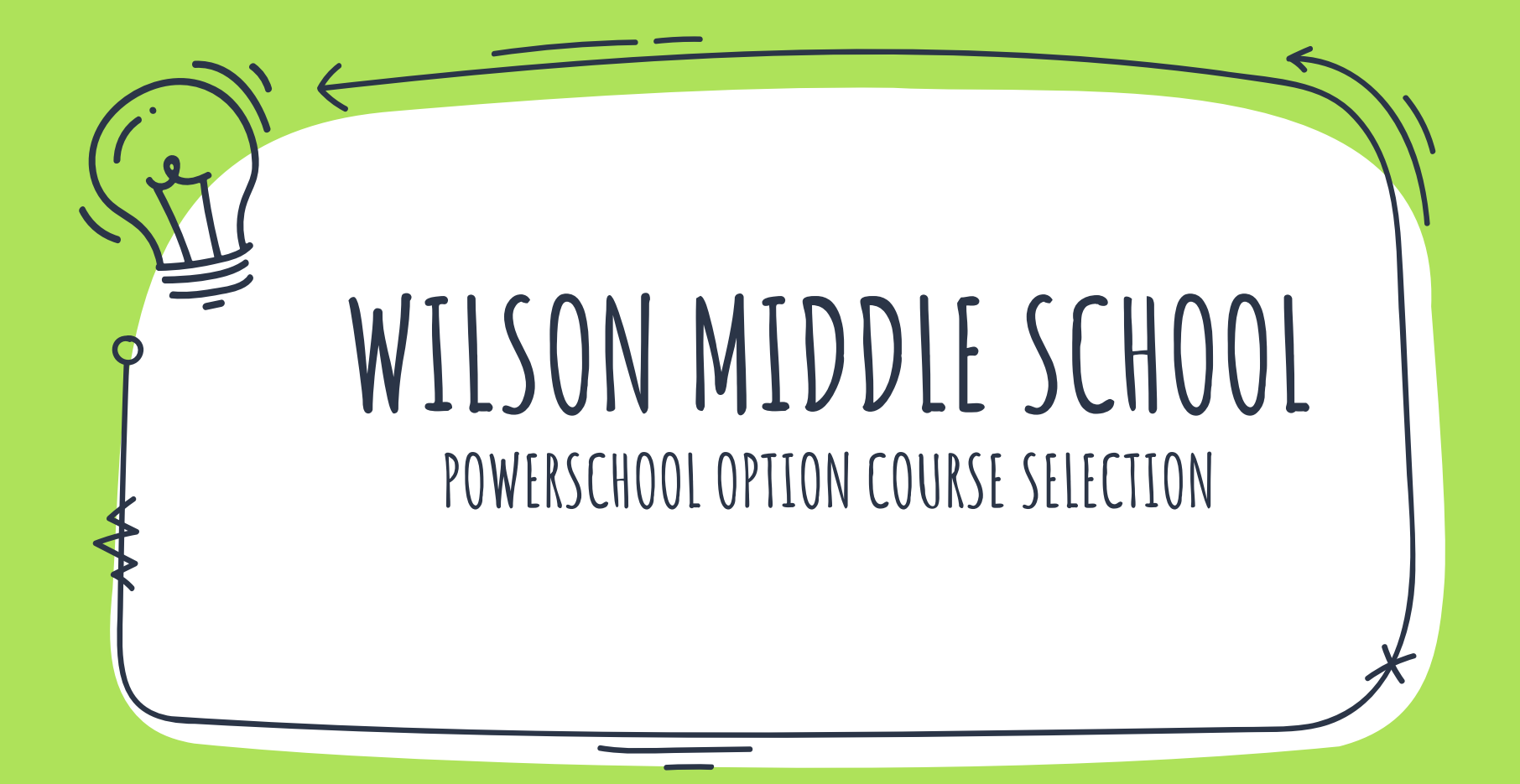

## LOG ONTO POWERSCHOOL

Go directly to the parent portal: <a href="https://ps.lethsd.ab.ca/public/">https://ps.lethsd.ab.ca/public/</a>

## OR

Go to the Wilson Middle School Website <a href="https://wms.lethsd.ab.ca/">https://wms.lethsd.ab.ca/</a>

Calendar

Wilson

Middle

School

Home Ahou Grade 6 -Online Course Selection

**Athletics** 

Staff Teacher Parents Contact Pages

Bookings Learning Commons

> Quick Links

> > G

Click the Quick Links tab on the right-hand side of the screen and select PowerSchool for Parents.

## LOGGING INTO POWERSCHOOL

## X Log into PS using either your parent login or your child's ID and Password

| PowerSchool                  |           |              | Wilson Middle School<br>2003 9 Ave N<br>Lethbridge, AB, T1H1J3<br>Phone: (403)329-3144                                                                                                    |
|------------------------------|-----------|--------------|----------------------------------------------------------------------------------------------------|
|                              |           |              | Date: 4/30/24                                                                                                    |
| Student and Parent Sign In   |           |              | Homeroom/Advisor: 6A Hood                                                                                                    |
|                              |           |              | To: Mrs. Keith                                                                                                    |
| Sign In Create Account       |           |              | Please follow the steps below to log into your PowerSchool account and gain access to your course<br>selections, current report card marks and comments, as well as your current attendance while you<br>are actively enrolled at Wilson Middle School.                                                                                                    |
|                              |           |              | 1. Open a internet browser on your computer                                                                                                    |
| Select Language              | English   | $\checkmark$ | 2. Type http://ps.lethsd.ab.ca/public into the address bar                                                                                                    |
|                              |           |              | 3. Enter your username TKei482 click on Forgot Username or Password                                                                                                    |
| Username                     | TKei482   |              | . Au email will be sent to <u>your school email</u> where you can create your own password for PowerSchool.                                                                                                    |
| Password                     | 313285611 |              | School Email Username: Racha.AlKhalaf30@lethsd.ab.ca<br>Password: 313285611 (This is your Alberta Student Number)                                                                                                    |
| Forgot Username or Password? |           | Sign In      | Example of email, from "PSNotification@lethsd.ab.ca', saying, "You recently requested a new<br>password. To reset your password, visit the link below. This link is valid for only 24 hours.<br>https://ps.lethsd.ab.ca/public/recover_password.html?t=jRqC2ylqpJaUgLp5s5tqZp00010ef7&servic<br>eName=PS+student+Portal<br>If clicking the link above does not work, copy and paste the web site address in a new browser<br>window instead.<br>If you have forgotten your username, click the "Having Trouble Signing In?" link on the sign in page<br>and follow steps for recovering your username. |
|                              |           |              |                                                                                                    |

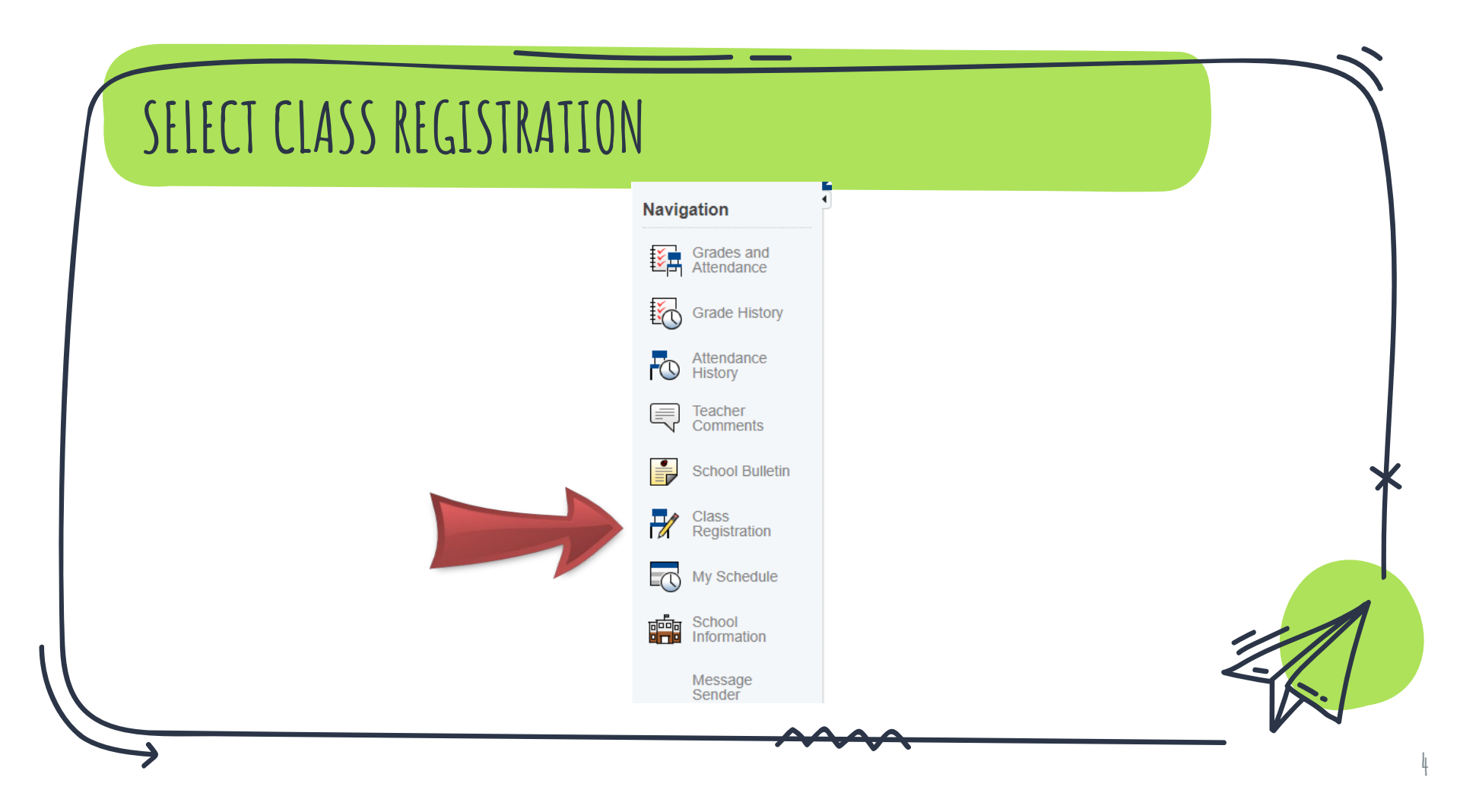

On the right-hand side, select the pencil icon to show the option classes and their descriptions. You will need to do this 2 times:

Once for Complementary Options (grade level specific)

Once for Enrichment Options (mixed grade levels)

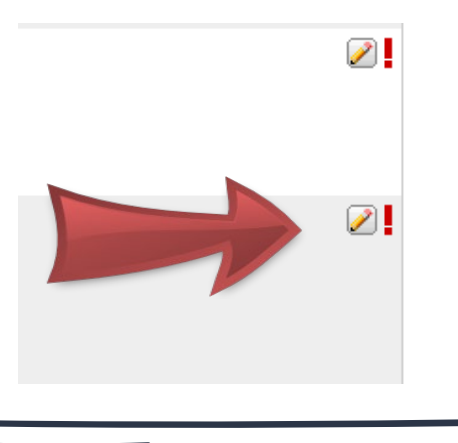

Checkmark the box to the left of the options that you would like to participate in. If you are a student who is in Band, please select ONLY band on the option selection page.

Note: There is more than one page to choose from. You are not ranking the options but indicating those you would be interested in taking

| Band 6 WMS105 Band (full year) – Band promotes the ability to perform music through individual growth and co-operative initeraction. The goals of this program are to learn to play an instrument, learn to play an instrument, learn to play an instrument to be subject to the student individual. Instrument to be subject to the student will rend the individual students will rends the instrument through a music store for a nominal fee. Option Fee - \$114 (covers instrument rends hand book, band folder, clinic) 0.5 |  |
|----------------------------------------------------------------------------------------------------|--|
|----------------------------------------------------------------------------------------------------|--|

Once you have selected your choices you must click the Okay button.

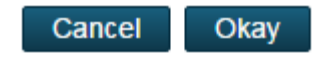

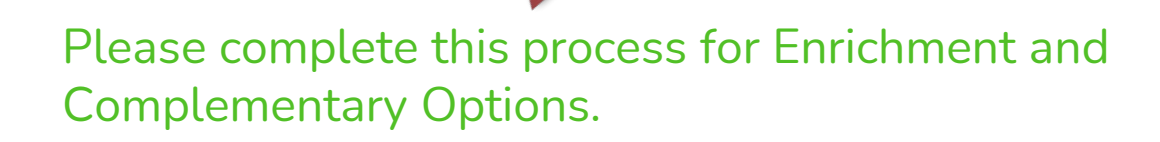

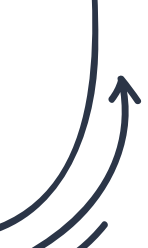

The last step is to click the Submit button. Once you have done this you have completed the process. Thank you for taking the time to complete the option selection process for the upcoming school year. If you have any questions, please contact: Taylor.keith@Lethsd.ab.ca OR Juanita.Kaminski@lethsd.ab.ca